## 2020级 MBA 研究生网上调班操作说明

信息办建议使用的浏览器为:谷歌 chrome、火狐、IE (8.0+)。第一次登陆教学管理信息系统,需要进行账号激活的操作。请登录财大主页www.shufe.edu.cn,登陆上财门户,进入教学管理信息系统。

| 『耤信恩         | ▼ 欢迎信息                              |            | ▼ 系统公告                          |            |
|--------------|-------------------------------------|------------|---------------------------------|------------|
| 自养计划         | 欢迎您,今天是2015-06-23                   |            | 标题                              | 发布时间       |
| P3P          |                                     |            | 系统将停用【系统公告】和【文件下载】功能            | 2015-05-22 |
| N111         |                                     |            | 上财认证与上财门户系统上线公告<br>关于毕业生费用审核的通知 | 2015-04-23 |
| +90<br>\$试报名 |                                     |            | 校园门户项目问卷调查抽奖结果公布                | 2013-05-06 |
| ≩文           | ▼ 文件下载                              |            |                                 |            |
| 毕业与学位        | 文档标题                                | 发布时间       |                                 |            |
| 息查询          | 14152学期留学生毕业照拍摄暨毕业生座谈会通知.doc        | 2015-05-15 |                                 |            |
| 統帮助          | 🔁 上海财经大学研究生教学一览2014new.pdf          | 2015-04-15 |                                 |            |
|              | ○ 关于2015年全国大学生英语竞赛通知.docx           | 2014-11-19 |                                 |            |
|              | 中学生教学实习活动实施细则(学生科140918).docx<br>更多 | 2014-09-19 |                                 |            |
|              |                                     |            |                                 |            |

|     | 子官理信忌尔尔           |              |          | 2 |
|-----|-------------------|--------------|----------|---|
| 信息  |                   | 斯尔甘士合自       |          |   |
| 息   | 研织名称: MBA2015 深圳班 | 如物墨平信息 拼级代码: | 20150910 | - |
|     | 院系:简子院            | 学生类别:        | 普通研究生    |   |
|     | 专业:工商管理硕士         | 方向:          |          |   |
| 息   | 计划人数: 20          | 实际人数:        | 15       |   |
|     | 在校人数: 15          | 在籍人数:        | 15       |   |
| ·乏力 | 生效日期: 2015-05-24  | 失效日期:        |          |   |
| 息   |                   |              |          |   |
| 奖信息 |                   |              |          |   |
| 计划  |                   |              |          |   |
|     |                   |              |          |   |
|     |                   |              |          |   |

## 2、进入调班界面:点击"课程"一"选课"

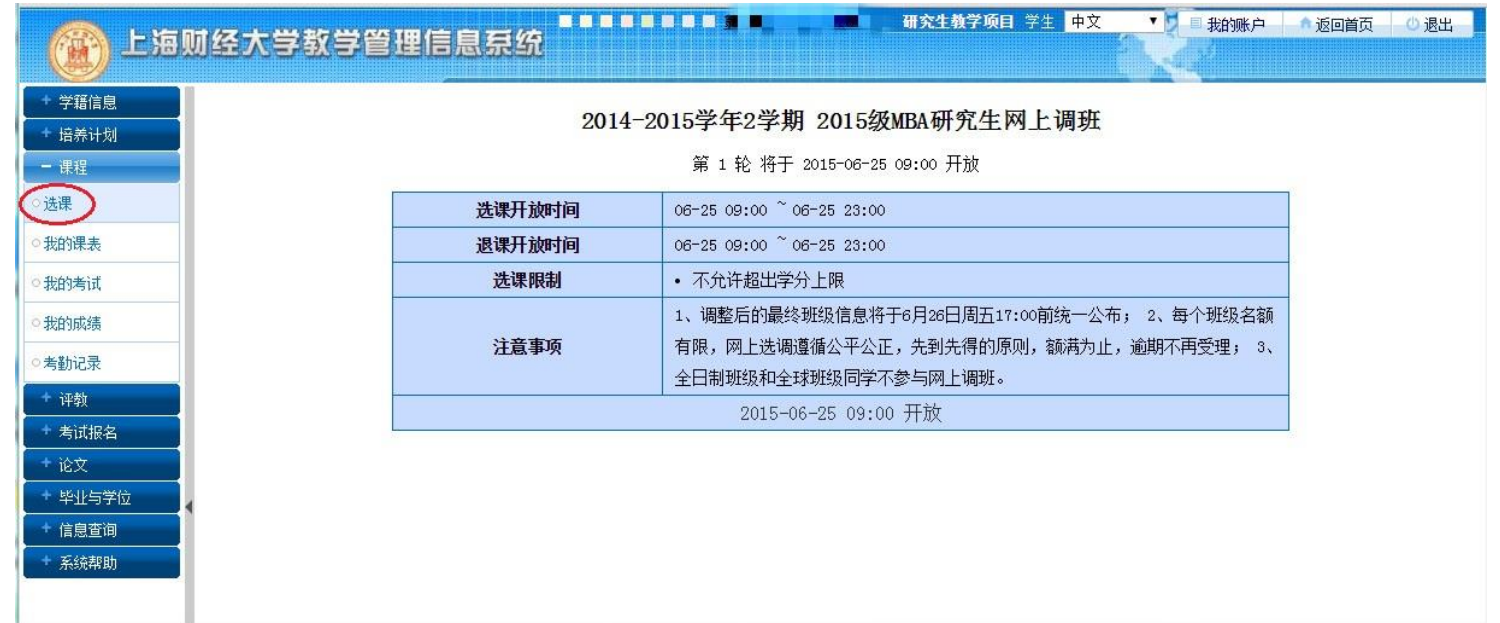

## 3、退掉原来班级:在"已选课程"中将原来的班级"退课"。

| 课时间表 | E.                                                                                                    |                                                                                                    |                                                                                                    |                                                                |                                                                                                    |                                                                                                    |                                                                                                    |                                                                 |                                                                                                    |                                                                                                    |                                                                                                    |                                                                                                    |                                                       |          |
|------|----------------------------------------------------------------------------------------------------|----------------------------------------------------------------------------------------------------|----------------------------------------------------------------------------------------------------|----------------------------------------------------------------|----------------------------------------------------------------------------------------------------|----------------------------------------------------------------------------------------------------|----------------------------------------------------------------------------------------------------|-----------------------------------------------------------------|----------------------------------------------------------------------------------------------------|----------------------------------------------------------------------------------------------------|----------------------------------------------------------------------------------------------------|----------------------------------------------------------------------------------------------------|-------------------------------------------------------|----------|
|      | 8:00-8:45                                                                                                    | 8:55-9:40                                                                                                    | 10:05-10:50                                                                                                    | 11:00-11:45                                                    | 11:55-12:40                                                                                                    | 13:20-14:05                                                                                                    | 14:15-15:00                                                                                                    | 15:25-16:10                                                     | 16:20-17:05                                                                                                    | 17:15-18:00                                                                                                    | 18:00-18:45                                                                                                    | 18:55-19:40                                                                                                    | 19:50-20:35                                           | 20:45-   |
|      | 第一节                                                                                                    | 第二节                                                                                                    | 第三节                                                                                                    | 第四节                                                            | 第五节                                                                                                    | 第六节                                                                                                    | 第七节                                                                                                    | 第八节                                                             | 第九节                                                                                                    | 第十节                                                                                                    | 十一节                                                                                                    | 十二节                                                                                                    | 十三节                                                   | 十四       |
| 期一   | -                                                                                                    |                                                                                                    | -                                                                                                    |                                                                |                                                                                                    |                                                                                                    |                                                                                                    | -                                                               |                                                                                                    |                                                                                                    |                                                                                                    | -                                                                                                    |                                                       |          |
| 期二   |                                                                                                    |                                                                                                    | 1                                                                                                    |                                                                |                                                                                                    |                                                                                                    |                                                                                                    | 1                                                               |                                                                                                    |                                                                                                    |                                                                                                    | 1                                                                                                    |                                                       |          |
| 期三   |                                                                                                    |                                                                                                    |                                                                                                    |                                                                |                                                                                                    |                                                                                                    |                                                                                                    |                                                                 |                                                                                                    |                                                                                                    |                                                                                                    |                                                                                                    |                                                       |          |
| 期四   |                                                                                                    |                                                                                                    |                                                                                                    |                                                                |                                                                                                    |                                                                                                    |                                                                                                    |                                                                 |                                                                                                    |                                                                                                    |                                                                                                    |                                                                                                    |                                                       | -        |
| 期五   | -                                                                                                    |                                                                                                    | 6.                                                                                                    |                                                                |                                                                                                    |                                                                                                    |                                                                                                    |                                                                 |                                                                                                    |                                                                                                    |                                                                                                    |                                                                                                    |                                                       |          |
| 期六   |                                                                                                    |                                                                                                    | -                                                                                                    |                                                                |                                                                                                    |                                                                                                    | 4                                                                                                    | -                                                               |                                                                                                    |                                                                                                    |                                                                                                    | -                                                                                                    |                                                       |          |
| 期日   | -                                                                                                    |                                                                                                    | -                                                                                                    |                                                                |                                                                                                    |                                                                                                    | -                                                                                                    |                                                                 |                                                                                                    |                                                                                                    |                                                                                                    |                                                                                                    |                                                       |          |
| .511 |                                                                                                    | - 1/                                                                                                    |                                                                                                    |                                                                |                                                                                                    |                                                                                                    | 7.1                                                                                                    | 2                                                               | <u> </u>                                                                                                    |                                                                                                    |                                                                                                    |                                                                                                    |                                                       | <u>.</u> |
| 修課程  | 可选课者                                                                                                    | 已选课                                                                                                    | 程                                                                                                    |                                                                |                                                                                                    |                                                                                                    |                                                                                                    |                                                                 |                                                                                                    |                                                                                                    |                                                                                                    |                                                                                                    |                                                       |          |
| 用铅团素 |                                                                                                    |                                                                                                    | 100 B                                                                                                    |                                                                |                                                                                                    |                                                                                                    |                                                                                                    |                                                                 |                                                                                                    |                                                                                                    |                                                                                                    |                                                                                                    |                                                       |          |
| 非住力は | 連提供加                                                                                                    | 連建な                                                                                                    | 7 #2                                                                                                    | 運得米別                                                           | 学公                                                                                                    | *                                                                                                    | 如馬                                                                                                    | 国運動                                                             | 極運運主                                                                                                    | 그祩/티                                                                                                    | 8                                                                                                    | 連建会は                                                                                                    | *                                                     | 12       |
| 0393 | 2015P1                                                                                                    | MBA2015                                                                                                    | ヨ1初<br>5P1初刊                                                                                                    | 一般法修课                                                          | <u>- デカ</u><br>0.1                                                                                                    | 4                                                                                                    | 2.00                                                                                                    | 1                                                               | 12休頃日                                                                                                    | 39/45                                                                                                    | 200                                                                                                    | 尚未排習                                                                                                    | ₩<br>果                                                | ( ili    |
|      |                                                                                                    |                                                                                                    |                                                                                                    |                                                                |                                                                                                    |                                                                                                    |                                                                                                    |                                                                 |                                                                                                    |                                                                                                    |                                                                                                    |                                                                                                    |                                                       |          |
|      | 学号::::::::::::::::::::::::::::::::::::                                                                                                    | <u>推</u> ;<br>时间表<br>8:00-8:4                                                                                                    | 名: 学期::                                                                                                    | 2014-2015-2学                                                   | 期 学分上限:0                                                                                                    | .1 已选学分:0.1<br>55-12:40 13:20-1                                                                                                    | 4:05 14:15-15:0                                                                                                    | 00 15:25-16:10                                                  | 16:20-17:05 17                                                                                                    | :15-18:00 18:00                                                                                                    | -18:45 18:55-19                                                                                                    | :40 19:50-20:35                                                                                                    | 5 20:45-21:30                                         |          |
|      | 学号:                                                                                                    | <b>时间表</b><br>8:00-8:4<br>第一节                                                                                                    | 名: 学期::<br>15 8:55-9:40<br>第二节                                                                                                    | 2014-2015-2学<br>10:05-10:50 1:<br>第三节                          | 期 学分上限:0<br>1:00-11:45 11:1<br>第四节 第                                                                                                | .1 <b>已选学分</b> :0.1<br>35-12:40 13:20-1<br>3五节 第六                                                                                        | 4:05 14:15-15:0<br>节 第七节                                                                                                | 00 15:25-16:10<br>第八节                                           | 16:20-17:05 17<br>第九节                                                                                                  | 15-18:00 18:00<br>第十节 十-                                                                                                    | -18:45 18:55-19<br>-节 十二寸                                                                                           | :40 19:50-20:38<br>5 十三节                                                                                                    | 5 20:45-21:30<br>十四节                                  |          |
|      | 学号:<br>■ 选课<br>星期                                                                                                    | p推:<br>时间表<br>8:00-8:4<br>第一节                                                                                                    | 名: 学期:<br>15 8:55-9:40<br>: 第二节                                                                                                    | 2014-2015-2学<br>10:05-10:50 11<br>第三节                          | 期 学分上限:0<br>1:00-11:45 11:3<br>第四节 う                                                                                                | .1 已选学分:0.1<br>55-12:40 13:20-1<br>3五节 第六                                                                                                | 4:05 14:15-15:0<br>节 第七节                                                                                                | 00 15:25-16:10<br>第八节                                           | 16:20-17:05 17<br>第九节                                                                                                  | :15-18:00 18:00<br>第十节 十-                                                                                                    | -18:45 18:55-19<br>-节 +二1                                                                                           | :40 19:50-20:35<br>5 十三节                                                                                                    | 5 20:45-21:30<br>十四节                                  |          |
|      | <b>学号::</b><br>====选课<br>                                                                                                    | p推:<br>时间表<br>8:00-8:4<br>第一节<br>二                                                                                                    | A: ●●● 学期:<br>15 8:55-9:40<br>第二节                                                                                                    | 2014-2015-2学<br>10:05-10:50 1)<br>第三节                          | 期 学分上限:0<br>1:00-11:45 11:3<br>第四节 9                                                                                                | .1 已选学分:0.1<br>35-12:40 13:20-1<br>3五节 第六                                                                                                | 4:05 14:15-15:0<br>节 第七节                                                                                                | 00 15:25-16:10<br>第八节                                           | 18:20-17:05 17<br>第九节                                                                                                  | :15-18:00 18:00<br>第十节 十-                                                                                                    | -18:45 18:55-19<br>-节 +二寸                                                                                           | ··40 19:50-20:35<br>5 十三节                                                                                                    | 5 20:45-21:30<br>十四节                                  |          |
|      | 学号:           1         3           星期期         星期           星期         星期                                                                                                    | 株式                                                                                                    | 4: * 学期:<br>15 8:55-9:40<br>第二节                                                                                                    | 2014-2015-2学<br>10:05-10:50 1:<br>第三节                          | 期 学分上限:0<br>1:00-11:45 11:1<br>第四节 第                                                                                                | .1 已选学分:0.1<br>35-12:40 13:20-1<br>3五节 第六                                                                                                | 4:05 14:15-15:0<br>节 第七节                                                                                                | 00 15:25-16:10<br>第八节                                           | 16:20-17:05 17<br>第九节<br>                                                                                              | :15-18:00 18:00<br>第十节 十-                                                                                                    | -18:45 18:55-19<br>-节 十二寸                                                                                           | 19:50-20:38<br>5 十三节                                                                                                    | 5 20:45-21:30<br>十四节                                  |          |
|      | 学号:                                                                                                    | t<br>・<br>株<br>部:00-8:4<br>第一节<br>一<br>二<br>三<br>三<br>四<br>四<br>五<br>三<br>二<br>二<br>二<br>二<br>二<br>二<br>二<br>二<br>二<br>二<br>二<br>二<br>二                                                         | 名: 一型 学期:<br>15 8:55-9:40<br>第二节                                                                                                    | 2014-2015-2学<br>10:05-10:50 1)<br>第三节                          | 期 学分上限:0<br>1:00-11:45 11:<br>第四节 第                                                                                                 | .1 已选学分:0.1<br>35-12:40 13:20-1<br>3五节 第六                                                                                                | 4:05 14:15-15:0<br>节 第七节                                                                                                | 00 15:25-16:10<br>第八节                                           | 18:20-17:05 17<br>第九节                                                                                                  | :15-18:00 18:00<br>第十节 十-                                                                                                    | -18:45 18:55-19<br>-节 十二寸                                                                                           | 1:40 19:50-20:38<br>5 十三节                                                                                                    | 5 20:45-21:30<br>十四节                                  |          |
|      | 学号:                                                                                                    | t                                                                                                    | 名: ●●● 学期:<br>15 8:55-9:40<br>第二节                                                                                                    | 2014-2015-2学<br>10:05-10:50 1:<br>第三节<br>                      | 期 学分上限:0<br>1:00-11:45 11:1<br>第四节 第                                                                                                | .1 已送学分:0.1<br>35-12:40 13:20-1<br>第五节 第六                                                                                                | 4:05 14:15-15:<br>节 第七节<br>                                                                                             | 20 15:25-16:10<br>第八节                                           | 18:20-17:05 17<br>第九节 2<br>1<br>1<br>1<br>1<br>1<br>1<br>1<br>1<br>1<br>1<br>1<br>1<br>1<br>1<br>1<br>1<br>1<br>1<br>1 | :15-18:00 18:00<br>第十节 十-<br>-<br>-<br>-<br>-<br>-<br>-<br>-<br>-<br>-<br>-<br>-<br>-<br>-<br>-<br>-<br>-<br>-<br>-                                                                                                    | -18:45 18:55-19<br>-节 十二寸                                                                                           | ··40 19·50-20·38<br>专 十王节                                                                                                    | 5 20:45-21:30<br>十四节<br>                              |          |
|      | <b>学号:</b><br>一 这 建<br>工 算 期<br>工 算 期<br>工 算 期<br>工 算 期<br>工 算 期<br>工 算 期<br>工 算 期<br>工 算 期<br>工 算 期<br>工 算 期<br>工 算 期<br>工 算 期<br>工 算 期<br>工 算 期<br>工 算 期<br>工 算 期<br>工 算 期<br>工 算 期<br>工 工 算 期<br>工 工 算 期<br>工 工 工 工 工 工 工 工 工 工 工 工 工 工 工 工 工 工 工                                                                                                     |                                                                                                    | A: ● 学期:<br>5 8:55-9:40<br>第二节                                                                                                    | 2014-2015-2学<br>10:05-10:50 1:<br>第三节<br>                      | 期 学分上限:0<br>1:00-11:45 11:<br>第四节 算                                                                                                 | .1 已选学分:0.1<br>第5-12:40 13:20-1<br>第五节 第六                                                                                                | 4:05 14:15-15:0<br>节 第七节                                                                                                | 20 15:25-16:10<br>第八节<br>4 4 4 4 4 4 4 4 4 4 4 4 4 4 4 4 4 4 4  | 18:20-17:05 17<br>第九节<br>4<br>4<br>4<br>4<br>4<br>4<br>4<br>4<br>4<br>4<br>4<br>4<br>4<br>4<br>4<br>4<br>4<br>4<br>4   | 15-18:00 18:00<br>第十节 十-<br>-                                                                                                    | -18:45 18:55-18<br>- 节 + 二 1                                                                                        | 19:50-20:35<br>5 十三节                                                                                                    | 5 20:45-21:30<br>十四节<br>                              |          |
|      | <b>学号:</b><br>一 这 速<br>星 期 期 期<br>星 期 期<br>星 期 期<br>星 期 期<br>星 期<br>里 期<br>星 期<br>里 期<br>里 期<br>里 期<br>里 期<br>里 期<br>明<br>日 1<br>2<br>2<br>3<br>3<br>3<br>3<br>3<br>3<br>3<br>3<br>3<br>3<br>3<br>3<br>3                                                                                                    | 時间表           8:00-8:4           第一节           二           三           四           五           五           五           五           百           三           三                                    | <ul> <li>名: ● 学期:</li> <li>8:55-9:40</li> <li>第二节</li> <li>8:55-9:40</li> <li>第二节</li> <li>2:55-9:40</li> <li>2:55-9:40</li> <li>3:55-9:40</li> <li>3:55-9:40</li> <li>3:55-9:40</li> <li>3:55-9:40</li> <li>3:55-9:40</li> <li>3:55-9:40</li> <li>4:55-9:40</li> <li>4:55-9:40</li> <l< td=""><td>2014-2015-2学</td><td>期 学分上限:ci</td><td>.1 已选学分:0.1<br/>第5-12:40 13:20-1<br/>第五节 第六</td><td>4:05 14:15-15:0<br/>节 第七节</td><td>20 15:25-16:10<br/>第八节<br/>4 4 4 4 4 4 4 4 4 4 4 4 4 4 4 4 4 4 4</td><td>18:20-17:05 17<br/>第九节<br/>4<br/>4<br/>4<br/>4<br/>4<br/>4<br/>4<br/>4<br/>4<br/>4<br/>4<br/>4<br/>4<br/>4<br/>4<br/>4<br/>4<br/>4<br/>4</td><td>15-18:00 18:00<br/>第十节 +-</td><td>-18:45 18:55-18<br/>- # + _ 1</td><td>140 19:50-20:35<br/>5 十王节</td><td>5 20:45-21:30<br/>十四节<br/></td><td></td></l<></ul>                                                                             | 2014-2015-2学                                                   | 期 学分上限:ci                                                                                                    | .1 已选学分:0.1<br>第5-12:40 13:20-1<br>第五节 第六                                                                                                | 4:05 14:15-15:0<br>节 第七节                                                                                                | 20 15:25-16:10<br>第八节<br>4 4 4 4 4 4 4 4 4 4 4 4 4 4 4 4 4 4 4  | 18:20-17:05 17<br>第九节<br>4<br>4<br>4<br>4<br>4<br>4<br>4<br>4<br>4<br>4<br>4<br>4<br>4<br>4<br>4<br>4<br>4<br>4<br>4   | 15-18:00 18:00<br>第十节 +-                                                                                                    | -18:45 18:55-18<br>- # + _ 1                                                                                        | 140 19:50-20:35<br>5 十王节                                                                                                    | 5 20:45-21:30<br>十四节<br>                              |          |
|      | 学号;:           11) 法理           星期調           星期調           三期調           三期調           三期調           三期調           三期調           三期調           三期調           三期調           三期調           三期調           三期調           三期調           三期調           三期調           三期調           三期調           三期調           三期調           三期           三期           三期           三期           三期           三期           三期           三期 <tr< td=""><td>t</td><td><ul> <li>4: ▲● 学期::</li> <li>3:55-9:40</li> <li>第二节</li> <li>第二节</li> <li>二</li> <li>二</li> <li></li></ul></td><td>2014-2015-2学</td><td>期 学分上限:0</td><td>.1 已选学分:0.1<br/>55-12:40 13:20-1<br/>第五节 第六</td><td>4:05 14:15-15:0<br/>第二节<br/>第二节</td><td>30 15:25-16:10<br/>第八节</td><td>18:20-17:05 17<br/>第九节</td><td>115-18:00<br/>第十节<br/>十-</td><td>-18:45 18:55-19<br/>-# += 1</td><td>: 40 19:50-20:35</td><td>i 20:45-21:30<br/>十四节</td><td></td></tr<>                                                                                                    | t                                                                                                    | <ul> <li>4: ▲● 学期::</li> <li>3:55-9:40</li> <li>第二节</li> <li>第二节</li> <li>二</li> <li>二</li> <li></li></ul>                                                                                                    | 2014-2015-2学                                                   | 期 学分上限:0                                                                                                    | .1 已选学分:0.1<br>55-12:40 13:20-1<br>第五节 第六                                                                                                | 4:05 14:15-15:0<br>第二节<br>第二节                                                                                           | 30 15:25-16:10<br>第八节                                           | 18:20-17:05 17<br>第九节                                                                                                  | 115-18:00<br>第十节<br>十-                                                                                                    | -18:45 18:55-19<br>-# += 1                                                                                          | : 40 19:50-20:35                                                                                                    | i 20:45-21:30<br>十四节                                  |          |
|      | 学号::           型 法理           星 類類           星 類類           星 類類           星 類類           星 類類           星 類類           星 類類           星 類類           星 類類           星 類類           星 類類           星 類類           星 類 類 類類           星 類 類           星 類 類           星 類 類           星 爾 理            一 四 電            - 四 電            - 四 電            - 四 電            - 四 電                                                                                                    |                                                                                                    | <ul> <li>4: ●● 学期::</li> <li>5:55-9:40</li> <li>第二节</li> <li>第二节</li> <li></li> <li><td>2014-2015-2学<br/>10:05-10:50 1:<br/>第三节</td><td>期 学分上限:0<br/>1:00-11:45 11:<br/>第四节</td><td>.1 已选学分:0.1<br/>第5-12:40 13:20-1<br/>第五节 第六<br/>————————————————————————————————————</td><td>4:05 14:15-15:0<br/>第七节<br/></td><td>20 15:25-16:10<br/>第八节<br/></td><td>16:20-17:05 17<br/>第九节 1<br/>1<br/>1<br/>1<br/>1<br/>1<br/>1<br/>1<br/>1<br/>1<br/>1<br/>1<br/>1<br/>1<br/>1<br/>1<br/>1<br/>1<br/>1</td><td>:15-18:00<br/>第十节<br/>+<br/>·</td><td>-18:45<br/>18:55-19<br/>十二十<br/>-<br/>-<br/>-<br/>-<br/>-<br/>-<br/>-<br/>-<br/>-<br/>-<br/>-<br/>-<br/>-<br/>-<br/>-<br/>-<br/>-<br/>-</td><td>: 40 19:50-20:38<br/>5 十三节<br/></td><td>5 20:45-21:30<br/>十四节</td><td></td></li></ul>                                                                                                    | 2014-2015-2学<br>10:05-10:50 1:<br>第三节                          | 期 学分上限:0<br>1:00-11:45 11:<br>第四节                                                                                                   | .1 已选学分:0.1<br>第5-12:40 13:20-1<br>第五节 第六<br>————————————————————————————————————                                                        | 4:05 14:15-15:0<br>第七节<br>                                                                                              | 20 15:25-16:10<br>第八节<br>                                       | 16:20-17:05 17<br>第九节 1<br>1<br>1<br>1<br>1<br>1<br>1<br>1<br>1<br>1<br>1<br>1<br>1<br>1<br>1<br>1<br>1<br>1<br>1      | :15-18:00<br>第十节<br>+<br>·                                                                                                    | -18:45<br>18:55-19<br>十二十<br>-<br>-<br>-<br>-<br>-<br>-<br>-<br>-<br>-<br>-<br>-<br>-<br>-<br>-<br>-<br>-<br>-<br>- | : 40 19:50-20:38<br>5 十三节<br>                                                                                                    | 5 20:45-21:30<br>十四节                                  |          |
|      | 学号::::::::::::::::::::::::::::::::::::                                                                                                    |                                                                                                    | <ul> <li>A: ● 学期::</li> <li>8:55-9:40</li> <li>第二节</li> <li>2</li> <li>2</li> <li>2</li> <li>2</li> <li>2</li> <li>2</li> <li>2</li> <li>2</li> <li>2</li> <li>2</li> <li>2</li> <li>2</li> <li>2</li> <li>2</li> <li>2</li> <li>2</li> <li>2</li> <li>2</li> <li>3</li> <li>2</li> <li>4</li> <li>4&lt;</li></ul>                                                                                                    | 2014-2015-2学<br>10:05-10:50 1:<br>第三节<br>程<br>程                | 期 学分上限:0<br>1:00-11:45 11:1<br>第四节 9<br>4<br>4<br>4<br>4<br>4<br>4<br>4<br>4<br>4<br>4<br>4<br>4<br>4<br>4<br>4<br>4<br>4<br>4<br>4 | .1 已选学分:0.1<br>35-12:40 13:20-1<br>第五节 第六<br>日<br>日<br>日<br>日<br>日<br>日<br>日<br>日<br>日<br>日<br>日<br>日<br>日<br>日<br>日<br>日<br>日<br>日<br>日 | 4:05 14:15-15:0<br>带第七节<br>                                                                                             | 20 15:25-16:10<br>第八节<br>                                       | 16:20-17:05 17<br>第九节 1<br>1<br>1<br>1<br>1<br>1<br>1<br>1<br>1<br>1<br>1<br>1<br>1<br>1<br>1<br>1<br>1<br>1<br>1      | 15-18:00<br>第十节<br>(X)                                                                                                    | -18:45 18:55-19<br>-节 十二十<br>-<br>-<br>-<br>-<br>-<br>-<br>-<br>-<br>-<br>-<br>-<br>-<br>-<br>-<br>-<br>-<br>-<br>- | 2:40 19:50-20:33<br>5 十三节<br>4<br>2<br>2<br>2<br>3<br>2<br>3<br>3<br>3<br>3<br>3<br>3<br>3<br>5<br>4<br>5<br>3<br>5<br>4<br>5<br>3<br>5<br>4<br>5<br>5<br>4<br>5<br>5<br>5<br>5 | 5 20:45-21:30<br>十四节                                  |          |
|      | 学号::         電子         星期期         星期期         星期期         星期期         星期         星期         星期         星期         星期         星期         星期         星期         星期         星期         星期         星期         星期         星期         星期         星期         星期         星期         星期         星期         星期         星期         星期         星期         星期         二日         二日         二日         二日         二日         二日         二日         二日         二日         二日         二日         二日         二日         二日         二日         二日         二日         二日         二日         二日         二日         二日         二日         二日                                                                                                    |                                                                                                    | <ul> <li>A: ▲▲ 学期:</li> <li>5: 5: 5: -9: 40</li> <li>第二节</li> <li>第二节</li> <li>二</li> <li>二</li></ul>                                                                                                    | 2014-2015-2学                                                   | 期 学分上限:0<br>1:00-11:45 11:1<br>第四节 9<br>4<br>4<br>4<br>4<br>4<br>4<br>4<br>4<br>4<br>4<br>4<br>4<br>4<br>4<br>4<br>4<br>4<br>4<br>4 | .1 已选学分:0.1<br>35-12:40 13:20-1<br>第五节 第六<br>————————————————————————————————————                                                        | 4:05 14:15-15:0<br>第 第七节<br>                                                                                            | 0 15:25-16:10<br>第八节<br>                                        | 16:20-17:05 17<br>第九节 1<br>1<br>1<br>1<br>1<br>1<br>1<br>1<br>1<br>1<br>1<br>1<br>1<br>1<br>1<br>1<br>1<br>1<br>1      | :15-18:00<br>第十节<br>                                                                                                    | -18:45 18:55-19<br>-节 十二寸<br>                                                                                       | ::40 19:50-20:35<br>5 十三节<br>                                                                                                    | 5 20:45-21:30<br>十四节<br>                              |          |
|      | 学号::         電洗         星期期         星期期         星期期         星期期         星期         星期         三日         四日         四日         四日         四日         四日         四日         四日         四日         四日         四日         四日         四日                                                                                                    |                                                                                                    | <ul> <li>4: ▲● 学期::</li> <li>5:55-9:40</li> <li>第二节</li> <li>第二节</li> <li>二</li> <li>二</li> <li></li></ul>                                                                                                    | 2014-2015-2学<br>10:05-10:50 1:<br>第三节<br>名                     | 期 学分上限:0<br>11:00-11:45 11:1<br>第四节 9                                                                                               | .1 已选学分:0.1<br>35-12:40 13:20-1<br>第五节 第六<br>————————————————————————————————————                                                        | 4:05 14:15-15:0<br>节 第七节<br>日<br>日<br>日<br>日<br>日<br>日<br>日<br>日<br>日<br>日<br>日<br>日<br>日<br>日<br>日<br>日<br>日<br>日<br>日 | 0 15-25-18-10<br>第八节<br>                                        | 16:20-17:05 17<br>第九节 1<br>1<br>1<br>1<br>1<br>1<br>1<br>1<br>1<br>1<br>1<br>1<br>1<br>1<br>1<br>1<br>1<br>1<br>1      | :15-18:00<br>第十节<br>+-                                                                                                    | -18:45 18:55-19<br>-节 十二寸<br>                                                                                       | ::40 19:50-20:35<br>5 十三节<br>                                                                                                    | 5 20:45-21:30<br>十四节<br>                              |          |
|      | 学号::     1       軍旗     星旗       星旗     星旗       星旗     星旗       日     日       日     日       日     日       日     日       日     日       日     日       日     日       日     日       日     日       日     日       日     日 </td <td></td> <td><ul> <li>4: ▲● 学期::</li> <li>5:55-9:40</li> <li>第二节</li> <li>第二节</li> <li>日</li> <li>2:55-9:40</li> <li>第二节</li> <li>2:55-9:40</li> <li>2:55-9:40</li> <li>4:55-9:40</li> <li>4:55-9:40</li></ul></td> <td>2014-2015-2学</td> <td>期 学分上限:0</td> <td>.1 已选学分:0.1<br/>55-12:40 13:20-1<br/>第五节 第六<br/>日<br/>日<br/>田<br/>田<br/>田<br/>田<br/>田<br/>田<br/>田<br/>田<br/>田<br/>田<br/>田<br/>田<br/>田<br/>田<br/>田<br/>田<br/>田</td> <td>4:05 14:15-15:0<br/>带第七节<br/></td> <td>00 15:25-16:10<br/>第八节<br/></td> <td>16:20-17:05 17<br/>第九节 1<br/>1<br/>1<br/>1<br/>1<br/>1<br/>1<br/>1<br/>1<br/>1<br/>1<br/>1<br/>1<br/>1<br/>1<br/>1<br/>1<br/>1<br/>1</td> <td>:15-18:00<br/>第十节<br/></td> <td>-18:45 18:55-19<br/>-节 十二寸<br/></td> <td>::40 19:50-20:35<br/>5 十三节<br/></td> <td>a 20:45-21:30<br/>十四节</td> <td></td> |                                                                                                    | <ul> <li>4: ▲● 学期::</li> <li>5:55-9:40</li> <li>第二节</li> <li>第二节</li> <li>日</li> <li>2:55-9:40</li> <li>第二节</li> <li>2:55-9:40</li> <li>2:55-9:40</li> <li>4:55-9:40</li> <li>4:55-9:40</li></ul>                                                                                                    | 2014-2015-2学                                                   | 期 学分上限:0                                                                                                    | .1 已选学分:0.1<br>55-12:40 13:20-1<br>第五节 第六<br>日<br>日<br>田<br>田<br>田<br>田<br>田<br>田<br>田<br>田<br>田<br>田<br>田<br>田<br>田<br>田<br>田<br>田<br>田 | 4:05 14:15-15:0<br>带第七节<br>                                                                                             | 00 15:25-16:10<br>第八节<br>                                       | 16:20-17:05 17<br>第九节 1<br>1<br>1<br>1<br>1<br>1<br>1<br>1<br>1<br>1<br>1<br>1<br>1<br>1<br>1<br>1<br>1<br>1<br>1      | :15-18:00<br>第十节<br>                                                                                                    | -18:45 18:55-19<br>-节 十二寸<br>                                                                                       | ::40 19:50-20:35<br>5 十三节<br>                                                                                                    | a 20:45-21:30<br>十四节                                  |          |
|      | 学号;:         11) 法理         星期期         星期期         星期期         星期期         星期期         星期期         星期期         星期期         星期期         星期期         星期期         星期         三日         101         102         103         103         103         104         105         105         105         105         105         105         105         105         105         105         105         105         105         105         105         105         105         105         105         105         105         105         105         105         105         105         105         105         105         105         105         105 <t< td=""><td></td><td><ul> <li>4: ● 学期::</li> <li>5: 55-9:40</li> <li>第二节</li> <li>第二节</li> <li>二</li> <li>二</li> <li< td=""><td>2014-2015-2学</td><td>期 学分上限:0</td><td>.1 已选学分:0.1<br/>35-12:40 13:20-1<br/>第五节 第六<br/>日<br/>日<br/>田<br/>田<br/>田<br/>田<br/>田<br/>田<br/>田<br/>田<br/>田<br/>田<br/>田<br/>田<br/>田<br/>田<br/>田<br/>田<br/>田</td><td>4:05 14:15-15:0<br/>第 第七节<br/></td><td>no 15:25-16:10<br/>第八节<br/>9<br/>9<br/>9<br/>3<br/>9<br/>3<br/>] 退 课 成:</td><td>16:20-17:05 17<br/>第九节 1<br/>1<br/>1<br/>1<br/>1<br/>1<br/>1<br/>1<br/>1<br/>1<br/>1<br/>1<br/>1<br/>1<br/>1<br/>1<br/>1<br/>1<br/>1</td><td>:15-18:00<br/>第十节 +<br/></td><td>-18:45<br/> 18:55-19<br/> <br/> <br/> <br/> <br/> <br/> <br/> <br/> <br/> <br/> <br/> <br/> <br/> <br/> <br/> <br/> <br/> <br/> <br/> </td><td>:40 19:50-20:35<br/>5 十三节<br/></td><td>i 20:45-21:30<br/>十四节</td><td></td></li<></ul></td></t<>                                                                         |                                                                                                    | <ul> <li>4: ● 学期::</li> <li>5: 55-9:40</li> <li>第二节</li> <li>第二节</li> <li>二</li> <li>二</li> <li< td=""><td>2014-2015-2学</td><td>期 学分上限:0</td><td>.1 已选学分:0.1<br/>35-12:40 13:20-1<br/>第五节 第六<br/>日<br/>日<br/>田<br/>田<br/>田<br/>田<br/>田<br/>田<br/>田<br/>田<br/>田<br/>田<br/>田<br/>田<br/>田<br/>田<br/>田<br/>田<br/>田</td><td>4:05 14:15-15:0<br/>第 第七节<br/></td><td>no 15:25-16:10<br/>第八节<br/>9<br/>9<br/>9<br/>3<br/>9<br/>3<br/>] 退 课 成:</td><td>16:20-17:05 17<br/>第九节 1<br/>1<br/>1<br/>1<br/>1<br/>1<br/>1<br/>1<br/>1<br/>1<br/>1<br/>1<br/>1<br/>1<br/>1<br/>1<br/>1<br/>1<br/>1</td><td>:15-18:00<br/>第十节 +<br/></td><td>-18:45<br/> 18:55-19<br/> <br/> <br/> <br/> <br/> <br/> <br/> <br/> <br/> <br/> <br/> <br/> <br/> <br/> <br/> <br/> <br/> <br/> <br/> </td><td>:40 19:50-20:35<br/>5 十三节<br/></td><td>i 20:45-21:30<br/>十四节</td><td></td></li<></ul>                                 | 2014-2015-2学                                                   | 期 学分上限:0                                                                                                    | .1 已选学分:0.1<br>35-12:40 13:20-1<br>第五节 第六<br>日<br>日<br>田<br>田<br>田<br>田<br>田<br>田<br>田<br>田<br>田<br>田<br>田<br>田<br>田<br>田<br>田<br>田<br>田 | 4:05 14:15-15:0<br>第 第七节<br>                                                                                            | no 15:25-16:10<br>第八节<br>9<br>9<br>9<br>3<br>9<br>3<br>] 退 课 成: | 16:20-17:05 17<br>第九节 1<br>1<br>1<br>1<br>1<br>1<br>1<br>1<br>1<br>1<br>1<br>1<br>1<br>1<br>1<br>1<br>1<br>1<br>1      | :15-18:00<br>第十节 +<br>                                                                                                    | -18:45<br> 18:55-19<br> <br> <br> <br> <br> <br> <br> <br> <br> <br> <br> <br> <br> <br> <br> <br> <br> <br> <br>   | :40 19:50-20:35<br>5 十三节<br>                                                                                                    | i 20:45-21:30<br>十四节                                  |          |
|      | 学号::         11) 法理         星星         星星         星星         星星         星星         星星         星星         11) 日         11) 日                                                                                                    |                                                                                                    | A: ● 学期::<br>5 8:55-9:40<br>第二节<br>8<br>8<br>8<br>8<br>8<br>8<br>8<br>8<br>8<br>8<br>8<br>8<br>8                                                                                                    | 2014-2015-2学<br>10:05-10:50 1:<br>第三节                          | 期 学分上限:0<br>1:00-11:45 11:<br>第四节                                                                                                   | .1 已选学分:0.1<br>第5-12:40 13:20-1<br>第五节 第六<br>日<br>田<br>田<br>田<br>田<br>田<br>田<br>田<br>田<br>田<br>田<br>田<br>田<br>田<br>田<br>田<br>田<br>田<br>田 | 4:05 14:15-15:0<br>第一第七节<br>                                                                                            | 0 15:25-16:10<br>第八节<br>893]退课成:                                | 16:20-17:05 17<br>第九节 1<br>1<br>1<br>1<br>1<br>1<br>1<br>1<br>1<br>1<br>1<br>1<br>1<br>1<br>1<br>1<br>1<br>1<br>1      | 15-18:00       18:00         第十节       +-                                                                                                    | -18:45 18:55-19<br>-节 十二寸<br>                                                                                       | : 40 19:50-20:35<br>5 十三节<br>                                                                                                    | 5 20:45-21:30<br>十四节<br>                              |          |
|      | 学号::         電子         電子 </td <td></td> <td><ul> <li>4: ● 学期:</li> <li>5:5-9:40</li> <li>第二节</li> <li>9:15-9:40</li> <li>第二节</li> <li>9:10</li> <li>9:10</li></ul></td> <td>2014-2015-2学<br/>10:05-10:50 1:<br/>第三节<br/>日<br/>名称</td> <td>期 学分上限:0<br/>11:00-11:45 11:1<br/>第四节 9<br/></td> <td>.1 已选学分:0.1<br/>35-12:40 13:20-1<br/>第六<br/>第六<br/>第六<br/>第六</td> <td>4:05 14:15-15:0<br/>书 第七节<br/></td> <td>0 15-25-18-10<br/>第八节<br/></td> <td>18:20-17:05 17<br/>第九节 1<br/></td> <td>:15-18:00     18:00       第十节     +-       ····································</td> <td>-18:45 18:55-19<br/>-节 十二寸<br/></td> <td>::40 19::50-20:35<br/>5 十三节<br/></td> <td>5 20:45-21:30<br/>十四节<br/></td> <td></td>                                                                                                    |                                                                                                    | <ul> <li>4: ● 学期:</li> <li>5:5-9:40</li> <li>第二节</li> <li>9:15-9:40</li> <li>第二节</li> <li>9:10</li> <li>9:10</li></ul>                                                                                                    | 2014-2015-2学<br>10:05-10:50 1:<br>第三节<br>日<br>名称               | 期 学分上限:0<br>11:00-11:45 11:1<br>第四节 9<br>                                                                                           | .1 已选学分:0.1<br>35-12:40 13:20-1<br>第六<br>第六<br>第六<br>第六                                                                                  | 4:05 14:15-15:0<br>书 第七节<br>                                                                                            | 0 15-25-18-10<br>第八节<br>                                        | 18:20-17:05 17<br>第九节 1<br>                                                                                            | :15-18:00     18:00       第十节     +-       ····································                                                                                                    | -18:45 18:55-19<br>-节 十二寸<br>                                                                                       | ::40 19::50-20:35<br>5 十三节<br>                                                                                                    | 5 20:45-21:30<br>十四节<br>                              |          |
|      | 学号::         電洗         星期期         星期期         星期期         星期期         星期期         星期期         星期期         星期         星期         二                                                                                                    | 時间表     第:00-8:4       第:00-8:4     第:0-第       二     第:01       二     二       四     二       四     二       四     二       四     二       四     二       四     二       第:01,01     第:01,01       原< | <ul> <li>4: ● 学期::</li> <li>5:55-9:40</li> <li>第二节</li> <li>9:55-9:40</li> <li>9:55-9:40<td>2014-2015-2学<br/>10:05-10:50 1:<br/>第三节<br/>2<br/>2<br/>2<br/>8<br/>本</td><td>期 学分上限:0</td><td>.1 已选学分:0.1<br/>55-12:40 13:20-1<br/>第五节 第六<br/>————————————————————————————————————</td><td>4:05 14:15-15:0<br/>带第七节<br/></td><td>00 15:25-16:10<br/>第八节<br/></td><td>16:20-17:05 17<br/>第九节 1<br/>1<br/>1<br/>1<br/>1<br/>1<br/>1<br/>1<br/>1<br/>1<br/>1<br/>1<br/>1<br/>1<br/>1<br/>1<br/>1<br/>1<br/>1</td><td>:15-18:00     18:00       第十节     +-      </td><td>-18:45 18:55-10<br/>-节 十二寸<br/></td><td>::40 19:50-20:35<br/>5 十三节<br/></td><td>3 20:45-21:30<br/>十四节<br/></td><td></td></li></ul> | 2014-2015-2学<br>10:05-10:50 1:<br>第三节<br>2<br>2<br>2<br>8<br>本 | 期 学分上限:0                                                                                                    | .1 已选学分:0.1<br>55-12:40 13:20-1<br>第五节 第六<br>————————————————————————————————————                                                        | 4:05 14:15-15:0<br>带第七节<br>                                                                                             | 00 15:25-16:10<br>第八节<br>                                       | 16:20-17:05 17<br>第九节 1<br>1<br>1<br>1<br>1<br>1<br>1<br>1<br>1<br>1<br>1<br>1<br>1<br>1<br>1<br>1<br>1<br>1<br>1      | :15-18:00     18:00       第十节     +-                                                                                                    | -18:45 18:55-10<br>-节 十二寸<br>                                                                                       | ::40 19:50-20:35<br>5 十三节<br>                                                                                                    | 3 20:45-21:30<br>十四节<br>                              |          |
|      | 学号::<br>「」 法理<br>「」 法理<br>「」 集<br>理<br>第<br>算<br>算<br>算<br>算<br>算<br>算<br>算<br>算<br>算<br>二<br>二<br>第<br>5<br>二<br>二<br>第<br>5<br>二<br>二<br>第<br>5<br>二<br>二<br>第<br>5<br>二<br>二<br>第<br>5<br>二<br>二<br>第<br>5<br>二<br>二<br>5<br>二<br>二<br>5<br>二<br>二<br>5<br>二<br>5                                                                                                    |                                                                                                    | <ul> <li>4: ● 学期::</li> <li>5: 8:55-9:40</li> <li>第二节</li> <li>第二节</li> <li>二</li> <li>二</li> <l< td=""><td>2014-2015-2学</td><td>期 学分上限:0</td><td>.1 已选学分:0.1<br/>55-12:40 13:20-1<br/>5五节 第六<br/></td><td>4:05 14:15-15:0<br/>第 第七节<br/></td><td>00 15:25-16:10<br/>第八节<br/></td><td>18:20-17:05 17<br/>第九书 1<br/>1<br/>1<br/>1<br/>1<br/>1<br/>1<br/>1<br/>1<br/>1<br/>1<br/>1<br/>1<br/>1<br/>1<br/>1<br/>1<br/>1<br/>1</td><td><ul> <li>15-18:00</li> <li>18:00</li> <li>第十节</li> <li>+-</li> <li></li></ul></td><td>-18:45 18:55-19<br/>-节 十二寸<br/></td><td>:40 19:50-20:35<br/>5 十三节<br/></td><td>a 20:45-21:30<br/>十四节</td><td></td></l<></ul>                                                                                                    | 2014-2015-2学                                                   | 期 学分上限:0                                                                                                    | .1 已选学分:0.1<br>55-12:40 13:20-1<br>5五节 第六<br>                                                                                            | 4:05 14:15-15:0<br>第 第七节<br>                                                                                            | 00 15:25-16:10<br>第八节<br>                                       | 18:20-17:05 17<br>第九书 1<br>1<br>1<br>1<br>1<br>1<br>1<br>1<br>1<br>1<br>1<br>1<br>1<br>1<br>1<br>1<br>1<br>1<br>1      | <ul> <li>15-18:00</li> <li>18:00</li> <li>第十节</li> <li>+-</li> <li></li></ul>                                                                                                    | -18:45 18:55-19<br>-节 十二寸<br>                                                                                       | :40 19:50-20:35<br>5 十三节<br>                                                                                                    | a 20:45-21:30<br>十四节                                  |          |
|      | 学号::<br>四 法理<br>星期期<br>星期期<br>星期期<br>星期期<br>星期<br>四<br>第<br>四<br>平                                                                                                    |                                                                                                    | <ul> <li>4: ● 学期::</li> <li>5: 5: 5: -9: 40</li> <li>第二节</li> <li>第二节</li> <li>二</li> <li>二</li> <li>二</li> <li>四</li> <li>四</li> <li>四</li> <li>四</li> <li>四</li> <li>四</li> <li>四</li> <li>二</li> <li>四</li> <li>二</li> <li>二</li></ul>                                                                                                    | 2014-2015-2学                                                   | 期 学分上限:0                                                                                                    | .1 已选学分:0.1<br>75-12:40 13:20-1<br>第五节 第六<br>日<br>日<br>日<br>田<br>田<br>田<br>田<br>田<br>田<br>田<br>田<br>田<br>田<br>田<br>田<br>田<br>田<br>田<br>田 | 4:05 14:15-15:0<br>第 第七节<br>                                                                                            | 0 15:25-16:10<br>第八节<br>                                        | 16:20-17:05 17<br>第九部 1<br>1<br>1<br>1<br>1<br>1<br>1<br>1<br>1<br>1<br>1<br>1<br>1<br>1<br>1<br>1<br>1<br>1<br>1      | <ul> <li>:15-18:00</li> <li>18:00</li> <li>第十节</li> <li>+</li> <li>-</li> <li>-</li></ul> | -18:45<br> 18:55-19<br> <br> <br> <br> <br> <br> <br> <br> <br> <br> <br> <br> <br> <br> <br> <br> <br> <br> <br>   | : 40 19:50-20:35<br>5 十三节<br>                                                                                                    | <ul> <li>≥0:45-21:30</li> <li>+四节</li> <li></li></ul> |          |

|                                      | 8:00-8:45                                     | 8:55-9:40                                    | 10:05-10:50                                          | 11:00-11:45 | 11:55-12:40 | 13:20-14:05 | 14:15-15:00 | 15:25-16:10 | 16:20-17:05 | 17:15-18:00 | 18:00-18:45 | 18:55-19:40                            | 19:50-20:35      | 20:45-21:30          |
|--------------------------------------|-----------------------------------------------|----------------------------------------------|------------------------------------------------------|-------------|-------------|-------------|-------------|-------------|-------------|-------------|-------------|----------------------------------------|------------------|----------------------|
|                                      | 第一节                                           | 第二节                                          | 第三节                                                  | 第四节         | 第五节         | 第六节         | 第七节         | 第八节         | 第九节         | 第十节         | 十一节         | 十二节                                    | 十三节              | 十四节                  |
| 星期一                                  |                                               |                                              |                                                      |             |             |             |             |             |             |             |             |                                        |                  |                      |
| 星期二                                  |                                               |                                              |                                                      |             |             |             |             |             |             |             |             |                                        |                  |                      |
| 星期三                                  |                                               |                                              |                                                      |             |             |             |             |             |             |             |             |                                        |                  |                      |
| 星期四                                  |                                               |                                              |                                                      |             |             |             |             |             |             |             |             |                                        |                  |                      |
| 星期五                                  |                                               |                                              |                                                      |             |             |             |             |             |             |             |             |                                        |                  |                      |
| 星期六                                  |                                               | -                                            |                                                      |             |             |             |             |             |             |             |             |                                        |                  |                      |
| 星期日                                  |                                               |                                              |                                                      |             |             |             |             |             |             |             |             |                                        |                  |                      |
| 课程序号<br>0407<br>0404<br>0410<br>0403 | 号 课程代<br>2015<br>2015<br>2015<br>2015<br>2015 | 計画 通<br>24 MBA<br>23 MBA<br>W1 MBA<br>22 MBA | 課程名称<br>12015P4班<br>12015P3班<br>12015W1班<br>12015P2班 |             |             |             |             |             |             |             |             | 课程安<br>尚未排<br>尚未排<br>尚未排<br>尚未排<br>尚未排 | 排<br>果<br>果<br>果 | 操作<br>选课<br>选课<br>选课 |
| 0411                                 | 2015                                          | 1/2 MB7                                      | 2015W2班                                              | 一           | 多床 U.       | . 1         | _           | 1           |             | 00/0        |             | 尚未排                                    | 课                | 选课                   |
| 0393                                 | 2015.                                         | 21   MB2                                     | 12015P1約±                                            | 一版选版        | ś味 U.       | .1          |             | 1           |             | 38/4        | 5           | 同木排                                    | 床                | 达珠                   |

4、选择拟调整的班级:在"可选课程"中选中新的班级,点击"选课"。

5、确认最终班级:在"已选课程"查看。

|              | 8:00-8:45 | 8:55-9:40 | 10:05-10:50 | 11:00-11:45 | 11:55-12:40 | 13:20-14:05 | 14:15-15:00 | 15:25-16:10 | 16:20-17:05 | 17:15-18:00 | 18:00-18:45 | 18:55-19:40 | 19:50-20:35 | 20:45-21:30 |
|--------------|-----------|-----------|-------------|-------------|-------------|-------------|-------------|-------------|-------------|-------------|-------------|-------------|-------------|-------------|
|              | 第一节       | 第二节       | 第三节         | 第四节         | 第五节         | 第六节         | 第七节         | 第八节         | 第九节         | 第十节         | 十一节         | 十二节         | 十三节         | 十四节         |
| 星期一          |           |           | 1           | 1           | 1           | 1           | -           |             |             |             |             |             | 1           | 1           |
| 星期二          |           |           |             |             |             |             |             |             |             |             |             |             |             |             |
| 星期三          |           |           |             |             |             |             |             |             |             |             |             |             |             |             |
| 星期四          |           |           |             |             |             |             |             |             |             |             |             |             |             |             |
| 星期五          |           |           |             |             |             |             |             |             |             |             |             |             |             |             |
| 星期六          |           |           |             |             | 1           |             |             |             |             |             |             |             |             |             |
| 星期日          |           |           |             |             |             |             |             | 17          |             |             |             | 0)          |             |             |
| 已修课程<br>回课程列 | 可选课程表     | 已选课       | 耀           |             |             |             |             |             |             |             | ~           |             |             | 1           |
| 课程序号         | 课程代码      | 课程        | 名称          | 课程类别        | 学分          | 孝           | 如师          | 周课时         | 授课语言        | 已选/上        | 限           | 课程安排        | ŧ           | 操作          |
| 0408         | 2015P5    | MBA201    | 5P5班        | 一般选修课       | 0.1         |             |             | 1           |             | 57/65       |             | 尚未排過        | ŧ           | 退课          |

最终班级信息更新将于8月10日周一前完成,请届时登陆教学信息系统查看学籍信息 下的班级信息进行确认,如有问题请及时联系 cob\_shufe@163.com

> MBA 中心 2020年8月